# 供应商系统培训 ---sourcing 模块

K&S 苏州采购部 2024.6.26

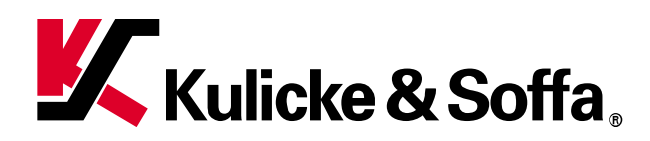

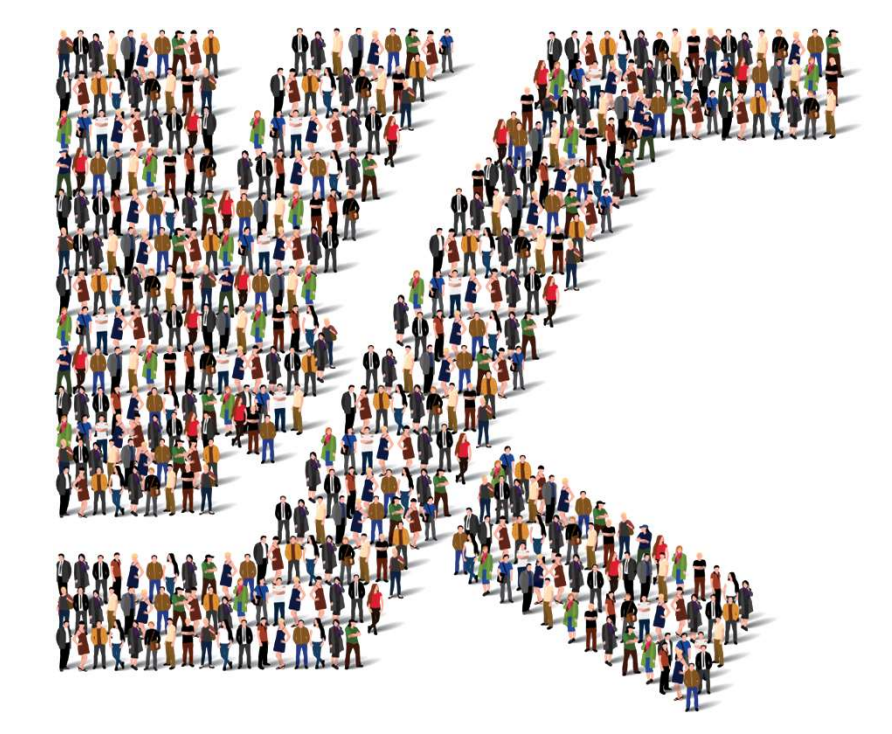

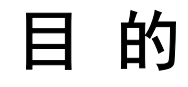

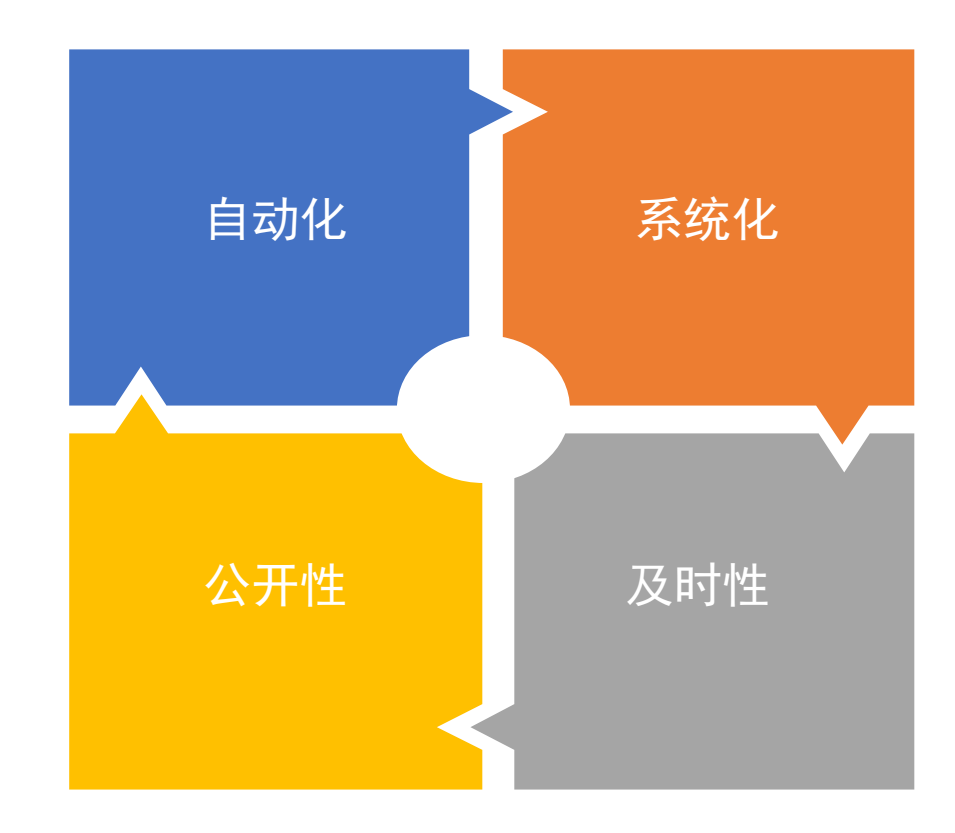

主要议题

| 序号 | 主题                                                                                       |
|----|------------------------------------------------------------------------------------------|
| 1  | 直接&间接物料报价<br>Direct & Indirect RFQ                                                       |
| 2  | 直接/间接物料第二轮报价上传( 适用于某些条件下)<br>Direct & Indirect RFQ -2nd Round Submission (If applicable) |
| 3  | 间接物料/服务提交信息<br>Indirect RFI                                                              |

- ◆ 直接物料: 有形的物料, 有K&S料号, 长期需求;
- ◆ 间接物料/服务: 1)有形的物料, 但没有K&S料号, 偶尔需求;

2) 服务类型的需求:如软件,人员等。

## 系统流程

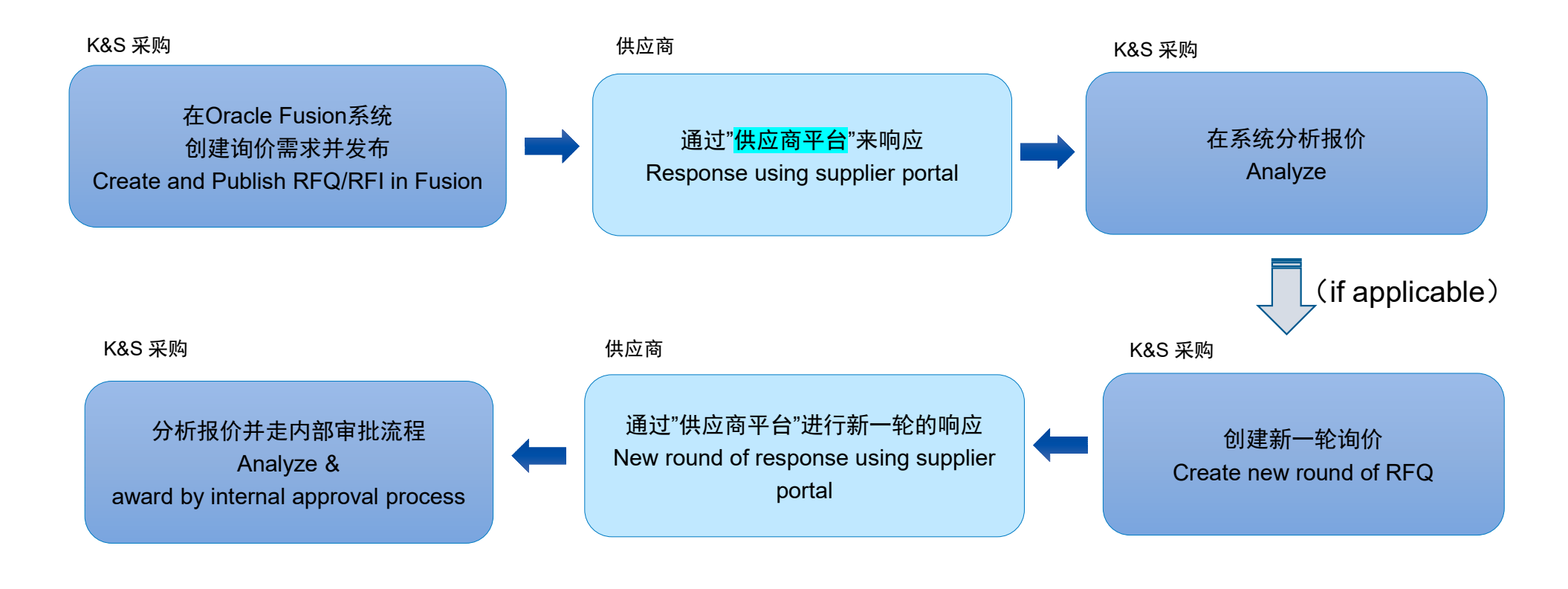

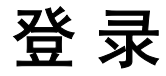

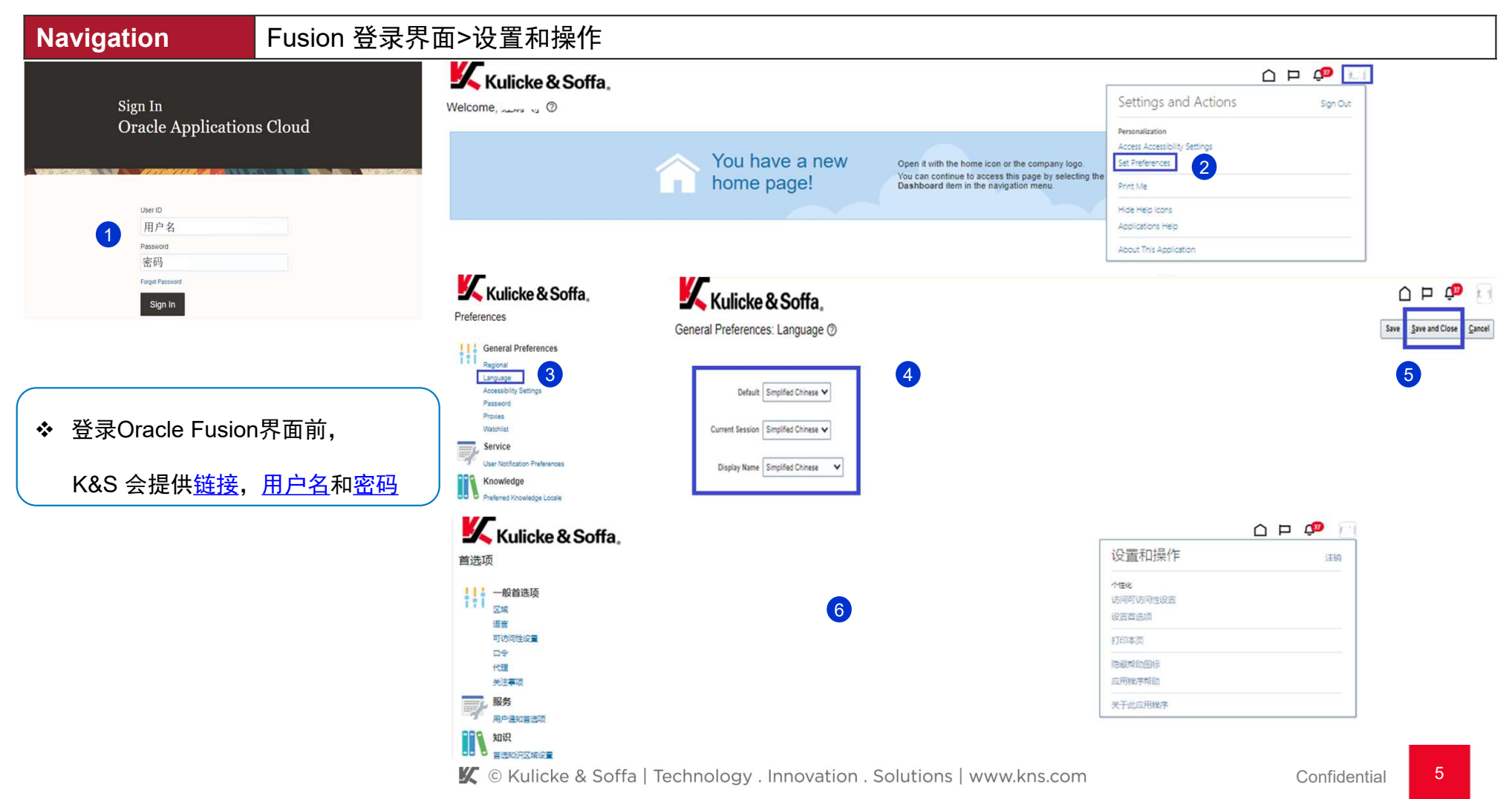

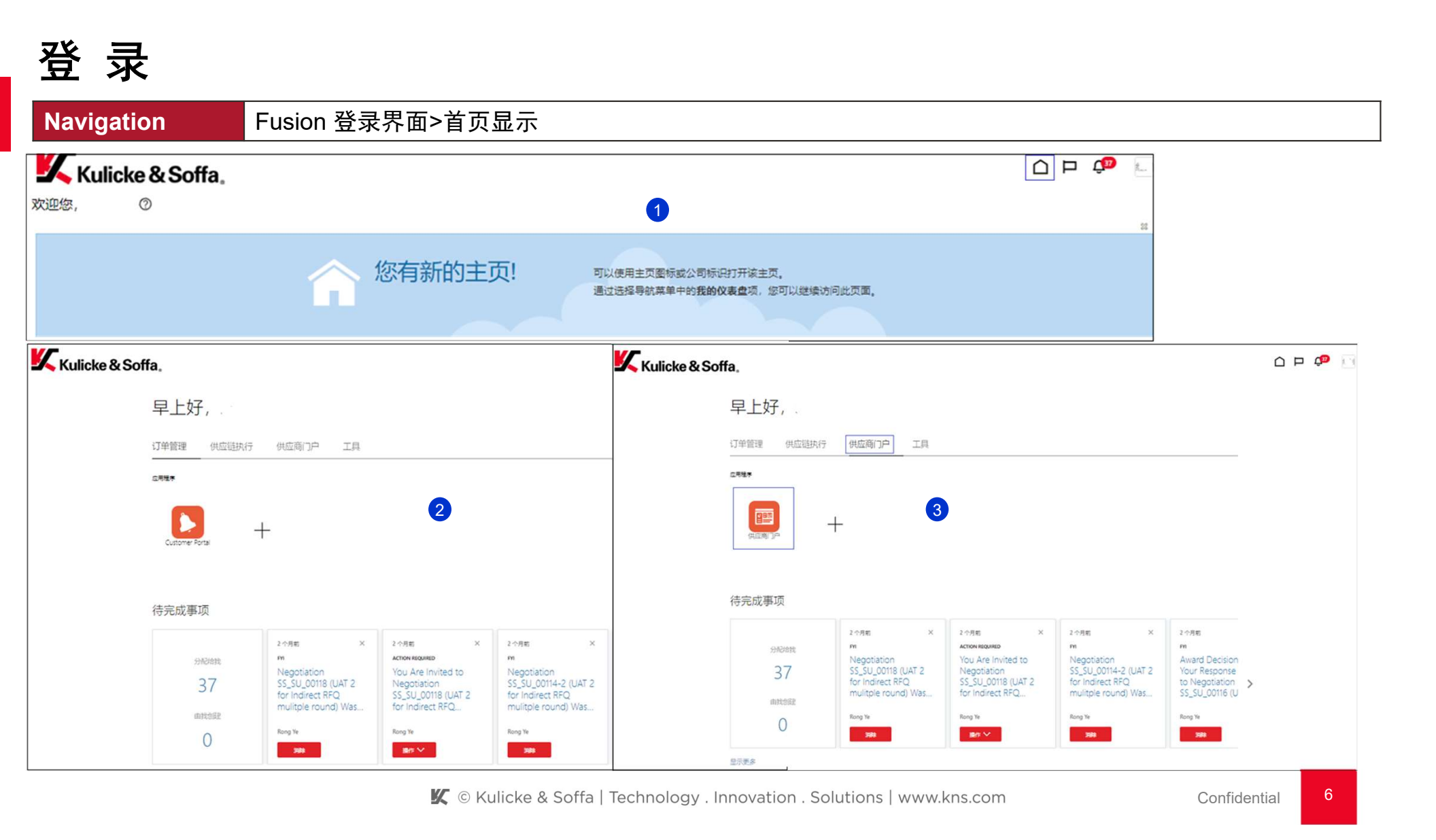

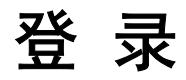

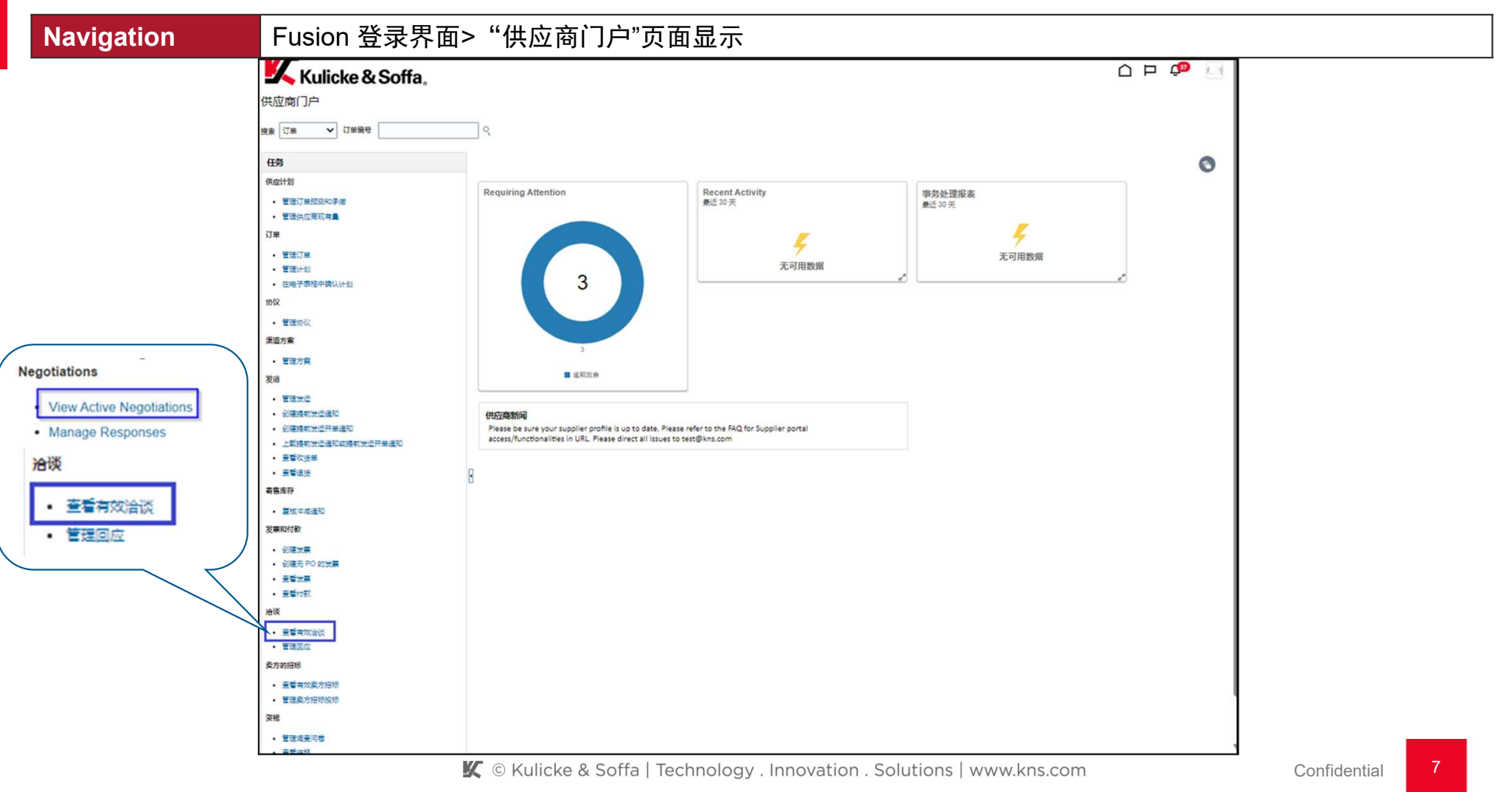

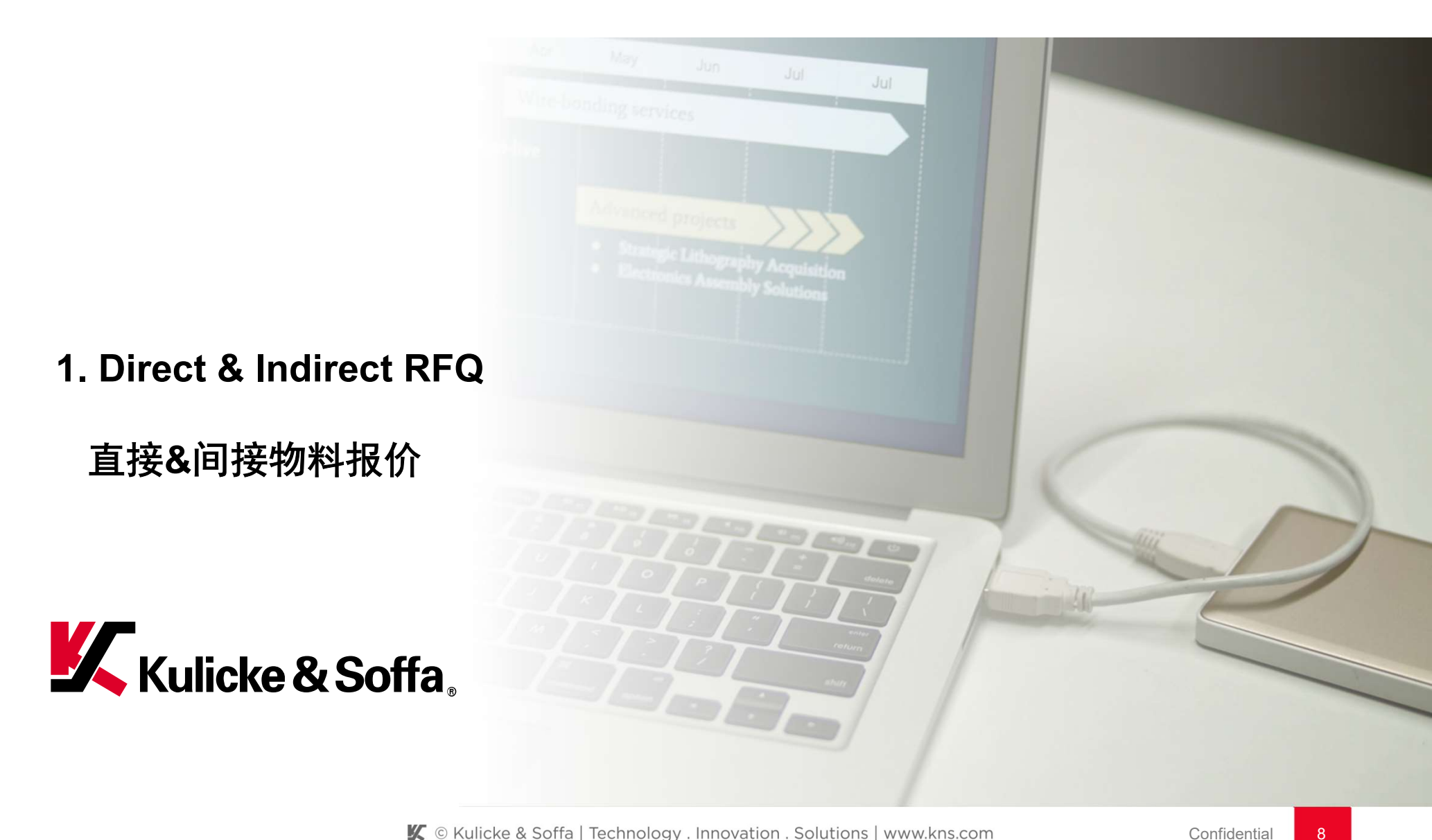

**Supplier Bidder** 

#### Navigation 供应函

供应商平台> 系统通知

1. 方法一:登录供应商平台后,点击右上角的"通知(Notifications)",然后点击通知的链接,查看具体的信息;

2. 点击询价的号码(RFQ No.),查看具体的询价信息。

| Kulicke & Soffa |                       |                                                                             |                                           |                        |                                                              |                                             |                | P                        | You Are Invited to Negotiation SS_SU_00021 (RFQ for Waste Disposal)                    | Accept Invitation Decline Invitation |
|-----------------|-----------------------|-----------------------------------------------------------------------------|-------------------------------------------|------------------------|--------------------------------------------------------------|---------------------------------------------|----------------|--------------------------|----------------------------------------------------------------------------------------|--------------------------------------|
|                 | ona.                  |                                                                             |                                           | 通知                     |                                                              |                                             | 全部日            | 0                        |                                                                                        |                                      |
|                 | 下午好                   |                                                                             |                                           | Q 提家                   |                                                              |                                             |                | Ĭ                        |                                                                                        |                                      |
|                 | 1. TX1 ,              |                                                                             |                                           | ACTION REI             | QUIRED                                                       |                                             | 2 个月           | 6                        | Negotiation Invitation                                                                 |                                      |
|                 | 订单管理 供应链执行            | 供应商门户 工具                                                                    |                                           | You Are inv<br>Rong Ye | ited to Negotiation 55_50_00118 (UA) 2 t                     | or indirect KHQ multiple round)             | an ∨           |                          | RFQ for Waste Disposal                                                                 |                                      |
|                 |                       | in sector with the Million Statement                                        |                                           | (REMINDER              | ACTION REQUIRED                                              |                                             | 2 个月8          | 6                        | Kulicke & Soffa                                                                        |                                      |
|                 | 应用程序                  |                                                                             |                                           | You Are inv<br>Rong Ye | You Are Invited to Negotiation SS_SU_00117 (UAT2) Rong Ye 10 |                                             |                |                          |                                                                                        |                                      |
|                 |                       |                                                                             |                                           | ACTION REQUIRED        |                                                              |                                             | 2 个月           | E.                       | Preview 08-Jun-2023 12.10<br>Opens 08-Jun-2023 12.10                                   |                                      |
|                 |                       |                                                                             | Rong Ye                                   | Rong Ye                |                                                              |                                             |                | Closes 15-Jun-2023 11.27 |                                                                                        |                                      |
|                 | 供应商」で                 |                                                                             |                                           | FYI                    | FYI<br>Neactistion SS SU 00117 (UAT2) Was Closed             |                                             |                |                          | RFQ for Waste Disposal                                                                 |                                      |
|                 |                       |                                                                             |                                           | Rong Ye                |                                                              |                                             |                |                          | Supplier                                                                               |                                      |
|                 |                       |                                                                             |                                           | FYI<br>Neoptiation     | SS_SU_00116 (UAT2 for indirect REO -Su                       | rooate Response) Was Closed                 | 2 个月           | 6                        | Supplier Contact Acknowledge By 09-Jun-2023 12.10                                      |                                      |
|                 | 待完成事项                 |                                                                             |                                           | Rong Ye                | Rong Ye                                                      |                                             |                |                          | Van ere saedrige this settlessing from any set (1.5) is 8. Settle beauty and identical | ted.                                 |
|                 |                       | #1 ×                                                                        | 2 个月前                                     |                        |                                                              | 加載更多項                                       | 第 1-5 项,共 34 章 | 5                        | as a potential supplier for our organization. We are requesting proposals based on the | BC                                   |
|                 | 分配给我                  | ACTION REQUIRED                                                             | (REMINDER) ACTION                         | REQUIRED               | ACTION REQUIRED                                              | FYI                                         |                | - L                      | requirements round in the attached line.                                               |                                      |
|                 | 34<br><sub>由我创建</sub> | You Are Invited to<br>Negotiation<br>SS_SU_00118 (UAT 2<br>for Indirect RFQ | You Are Invi<br>Negotiation<br>SS_SU_0011 | ted to<br>7 (UAT2)     | You Are Invited to<br>Negotiation<br>SS_SU_00117 (UAT2)      | Negotiation<br>SS_SU_00117 (U<br>Was Closed | •              |                          |                                                                                        |                                      |
|                 | 0                     | Rong Ye                                                                     | Rong Ye                                   |                        | Rong Ye                                                      | Rong Ye                                     |                |                          |                                                                                        |                                      |
|                 |                       | 操作が                                                                         | SHE Y                                     |                        | 豊作 ゲ                                                         | 3944                                        |                |                          |                                                                                        |                                      |
|                 | 显示更多                  |                                                                             |                                           |                        |                                                              |                                             |                |                          |                                                                                        |                                      |

#### ◆ K&S采购系统发出询价后,贵司会收到邮件通知

🗶 © Kulicke & Soffa | Technology . Innovation . Solutions | www.kns.com

Supplier Bidder

#### Navigation 供应商平台> 系统通知

- 1. 方法二:点击"View Active Negotiations(查看有效洽谈)"
- 2. 点击询价的号码(RFQ No.),查看具体的询价信息。

| Supplier Portal                          | Active Negotiations      |                                  |              |                           |                   |                |                   |                     |                    |                                           | Done                        |
|------------------------------------------|--------------------------|----------------------------------|--------------|---------------------------|-------------------|----------------|-------------------|---------------------|--------------------|-------------------------------------------|-----------------------------|
| Search Negotiations   Negotiation Number | Search                   |                                  |              |                           |                   |                |                   | Manage Watchlist    | Time Zone          | Coordinated<br>Open Invita<br>** At least | d Universal Tim<br>ations ✓ |
|                                          |                          | ** Negotiation                   |              |                           |                   | ** Invita      | ation Received    | Yes 🗸               |                    |                                           |                             |
| Tasks                                    |                          | ** Title                         |              |                           |                   | Respo          | nse Submitted     | No 🗸                |                    |                                           |                             |
| Negotiations                             | ** 1                     | Negotiation Close By dd-mmm-yyyy | Ċœ           |                           |                   | Negotiatio     | on Open Since     | dd-mmm-yyyy         | Ċo                 |                                           |                             |
| 1 View Active Negotiations               |                          |                                  |              |                           |                   |                |                   |                     | •                  | Search Re                                 | eset Save                   |
| Manage Responses                         | Search Results           |                                  |              |                           | 2                 |                |                   |                     |                    |                                           |                             |
| Auctions from Seller                     | Actions View View Format | 🕶 🦷 Freeze 📓 Detach 📣 Wra        | Accept Terms | Acknowledge Participation | Create Response   |                |                   |                     |                    |                                           |                             |
| View Active Seller Auctions              | Negotiation T            | Title                            |              | Negotiation<br>Type       | Time<br>Remaining | Close Date     | Your<br>Responses | Will<br>Participate | Unread<br>Messages | View PDF                                  | Response<br>Spreadsheet     |
| Manage Seller Auction Bids               | SS_SG_00039-2 R          | RFQ for Renovation 2nd round     |              | RFQ                       | 6 Days 23 Hours   | 15-Jun-2023 14 | 0                 |                     | 0                  |                                           | 罪                           |

Supplier Bidder

### Navigation 供应商平台>创建回应

- 1. 进入主界面后, 根据目录下面的按钮(封页、概览、(需求)、行), 查看具体的询价信息;
- 2. 点击"create response(创建回应)",开始进行系统报价。

| Kulicke & Sof        | ffa.                        |                                                                                              |                                                | 2                        |               | ¢0         |               |
|----------------------|-----------------------------|----------------------------------------------------------------------------------------------|------------------------------------------------|--------------------------|---------------|------------|---------------|
| RFQ: SS_SU_00021     |                             |                                                                                              | Me                                             | create Res               | ponse         | ons 🔻      | D <u>o</u> ne |
| urrency = US Dollar  |                             |                                                                                              |                                                | Time                     | Zone Coordina | ted Unive  | ersal Time    |
|                      | Title                       | RFQ for Waste Disposal                                                                       | Open Date                                      | 08-Jun-2023 12.10        |               |            |               |
|                      | Status                      | Active (Locked)                                                                              | Close Date                                     | 15-Jun-2023 11.27        |               |            |               |
|                      | Time Remaining              | 6 Days 23 Hours                                                                              |                                                |                          |               |            |               |
| able of Contents Cov | ver Page                    |                                                                                              |                                                |                          |               |            | -             |
| Overview 1           | quest for Proposa           | I (RFP) for K&S RFQ for Waste Disposal.                                                      |                                                |                          |               |            | ^             |
| Lines                | ar Sir/ Madam,              |                                                                                              |                                                |                          |               |            |               |
| You                  | are hereby requested to     | submit a proposal for the provision of services for RFQ for Waste Disposal for SS KULICK     | KE SOFFA (SUZHOU) LIMITED.                     |                          |               |            |               |
| 1. Yo                | our proposal could form the | he basis for a contract between your firm and K&S. Should your proposal be selected, you     | ur firm will be required to sign a contract. I | Kindly submit your propo | sed terms and | conditions |               |
| 2. To                | o enable you to submit a    | proposal, refer to the details provided in the requirements and the lines section as well as | any document attachment provided               |                          |               |            |               |
| 3. Tł                | his RFP is not to be const  | rued in any way as an offer to contract with your firm.                                      |                                                |                          |               |            |               |
| IRF                  | FP SUBMISSION               |                                                                                              |                                                |                          |               |            |               |

#### Supplier Bidder

**Navigation** 供应商平台> 创建回应

- 在"Overview(概览)"模块下,选择性输入"Response valid Until(回应有效期至)、Response number(回应号码), Note to Buyer (给K&S采购的说明)、 attachments(附档)" 等;
- 2. 完成以上操作后,点击"Next(下一个)"。

|                                            |     | 0      | 2              | - (3)          | - (4)           |               |           |      | 2    |                                                     |                  |
|--------------------------------------------|-----|--------|----------------|----------------|-----------------|---------------|-----------|------|------|-----------------------------------------------------|------------------|
| Practa Decrement (Queta 5000), Quernieur @ | Ove | erview | Requirements   | Lines          | Review          |               |           |      |      |                                                     |                  |
| create Response (Quote 5008): Overview @   |     |        |                | Messages       | Respond by Spre | adsheet       | Actions * | Back | Next | Save • Submit Ca                                    | ancel            |
|                                            |     |        |                |                |                 |               |           |      | Tir  | Last Saved 31-May-20<br>me Zone Coordinated Univers | 23 7.4<br>al Tim |
| Title RFQ for Renovation 2 Stage           |     |        |                | ✓ Two stage e  | valuation       |               |           |      |      |                                                     |                  |
| Close Date 08-Jun-2023 4.39                |     |        | Time Remaining | 7 Days 20 Hour | s               |               |           |      |      |                                                     |                  |
| General                                    |     |        |                |                |                 |               |           |      |      |                                                     |                  |
| Supplier                                   |     |        |                |                | Re              | sponse Type   | Primary   |      |      |                                                     |                  |
| Negotiation Currency USD                   |     |        |                |                |                 |               | Alternate |      |      |                                                     |                  |
| Response Currency USD                      |     |        |                |                | Defer           | anee Number   | 0001      |      |      |                                                     |                  |
| Price Precision 2 Decimals Maximum         |     |        |                |                | Kalara          | ence Number   | 2001      |      |      |                                                     |                  |
| Response Valid Until 28-Jun-2023 4.40      | ò   |        | 1              |                | N               | Note to Buyer |           |      |      | h                                                   |                  |
|                                            |     |        |                |                |                 | Attachments   | None 📕    |      |      |                                                     |                  |

🗶 © Kulicke & Soffa | Technology . Innovation . Solutions | www.kns.com

#### **Supplier Bidder**

#### Navigation 供应商平台> 创建回应

- 1. 在"Requirements(需求)"模块下,按照下面标识的来逐条响应对应的问题;
- 2. 完成所有问题的响应后,点击 "Next(下一个)"。

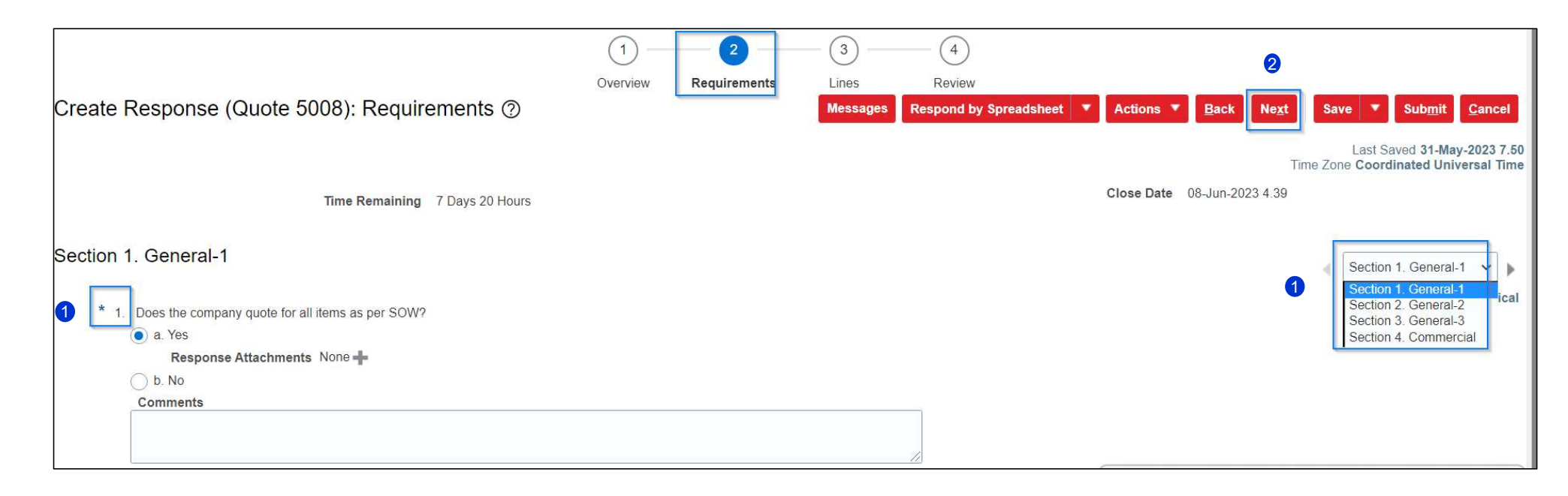

#### **Supplier Bidder**

Navigation 供应商平台> 创建回应

- 1. 到"lines(行)"模块;
- 2. 输入"Response Price(回应的价格)";
- 3. 点击"Submit(提交)",即完成报价的流程。

|                                   |                                 |                      |                   | 1                      |                                  |                       |                       |                                                      |
|-----------------------------------|---------------------------------|----------------------|-------------------|------------------------|----------------------------------|-----------------------|-----------------------|------------------------------------------------------|
| Create Response (Quote 5008): Lin | nes ⑦                           | 1<br>Overview        | 2<br>Requirements | 3<br>Lines<br>Messages | Review<br>Respond by Spreadsheet | ▼ Actions ▼ Ba        | ck Ne <u>x</u> t Save | 3<br>▼ Submit Cance                                  |
| Currency = US Dollar              |                                 |                      |                   |                        |                                  |                       | I<br>Time Zone        | ast Saved 31-May-2023 7.<br>Coordinated Universal Ti |
| Time Rema                         | aining 7 Days 20 Hours          |                      |                   |                        |                                  | Close Date 08-Ju      | n-2023 4.39           |                                                      |
| Actions 🔻 View 🔻 Format 👻 🥒 🕂 💥   | Freeze 🔚 Detach                 |                      | Wrap              | 2                      |                                  |                       |                       |                                                      |
| Line Description                  | * Alternate Line<br>Description | Cri Category Name    | Start Price       | Response Price         | Total Score                      | Estimated<br>Quantity | Line Amount           | Estimated Total Res<br>Amount                        |
| 1 Building Renovation             |                                 | + 1BAE-Building Main |                   | 12,000.00              |                                  |                       | 12,000.00             | 120,000.00                                           |
| 4                                 |                                 |                      |                   |                        |                                  |                       |                       | •                                                    |
| Rows Selected 1 Columns Hidden 6  |                                 |                      |                   |                        |                                  |                       |                       |                                                      |

- 2nd Round Submission (If applicable)

直接/间接物料第二轮报价上传

(适用于某些条件下)

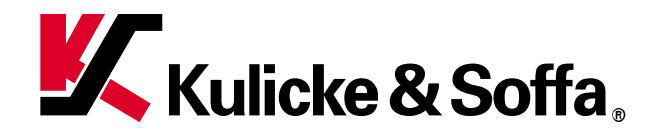

🗶 © Kulicke & Soffa | Technology . Innovation . Solutions | www.kns.com

## 2. Direct & Indirect RFQ - 2<sup>nd</sup> Round Submission

#### **Supplier Bidder**

Navigation

供应商平台> 查看有效洽谈

- 1. "Supplier portal(供应商平台)">查看"View Active Negotiations(查看有效洽谈)";
- 2. 点击"Create Response (创建回应)"。

| Supplier Portal                       | Active Negotiations                                                                                                    | Done                                                                                                    |
|---------------------------------------|----------------------------------------------------------------------------------------------------|----------------------------------------------------------------------------------------------------|
| Search Negotiations                   | ✓ Search                                                                                                    | Time Zone Coordinated Universal Time Manage Watchlist Saved Search Open Invitations ** At least one is required |
| Tasks                                 | ** Negotiation ** Invitation Receive ** Title Response Submitte                                                                                         | d No v                                                                                                    |
| Negotiations View Active Negotiations | ** Negotiation Close By dd-mmm-yyyy                                                                                                    | e dd-mmm-yyyy 🔯 Search Reset Save                                                                               |
| Manage Responses Auctions from Seller | Search Results       Actions View View Format Terreze     Freeze     Detach     Wrap     Accept Terms     Acknowledge Participation     Create Response |                                                                                                    |
| View Active Seller Auctions           | 2 Negotiation Title Negotiation Time Close Date You Remaining Close Date Responses                                                                      | r Will Unread View PDF Response<br>s Participate Messages Spreadsheet                                           |
| Manage Seller Auction Bids            | SS_SG_00039-2 RFQ for Renovation 2nd round RFQ 6 Days 23 Hours 15-Jun-2023 14                                                                           | 0 👼 🕂                                                                                                    |

## 2. Direct & Indirect RFQ - 2<sup>nd</sup> Round Submission

Supplier Bidder

Navigation 供应商平台> 创建回应

- 1. 可以选择"copy previous round response(复制现有的回应)";
- 2. 点击"Create(创建)";
- 3. 更改"response amount(回应的金额)",然后点击 "Submit(提交)"即完成第2轮报价.

| Create Response X                       | 1 2 3<br>Overview Lines Review                                                                |                                                                                 |
|-----------------------------------------|-----------------------------------------------------------------------------------------------|---------------------------------------------------------------------------------|
|                                         | Create Response (Quote 6008): Lines ⑦ Messages Respond by Spreadsheet 🔻                       | Actions ▼ <u>B</u> ack Ne <u>x</u> t Save ▼ Sub <u>m</u> it <u>C</u> ancel      |
| Copy from an existing response          | Currency = US Dollar                                                                          | Last Saved <b>08-Jun-2023 14.</b><br>Time Zone <b>Coordinated Universal Tim</b> |
|                                         | Time Remaining 6 Days 23 Hours                                                                | Close Date 15-Jun-2023 14.02                                                    |
| Existing Response 5008 Active Primary ~ | Actions 🔻 View 🔻 Format 👻 🥒 🛨 🗰 Freeze 🔛 Detach 🖷 👘 🟗 📣 Wrap                                  |                                                                                 |
| Create Cancel                           | Line Description * Alternate Line Cri Category Name Start Price Response Price Total Score Qu | timated UOM Line Amount Estimated Total Res<br>Quantity Amount I                |
|                                         | 1 Building Renovation - 1BAE-Building Mair 12,000.00 11,900.00 100                            | 11,900.00 120,000.00                                                            |

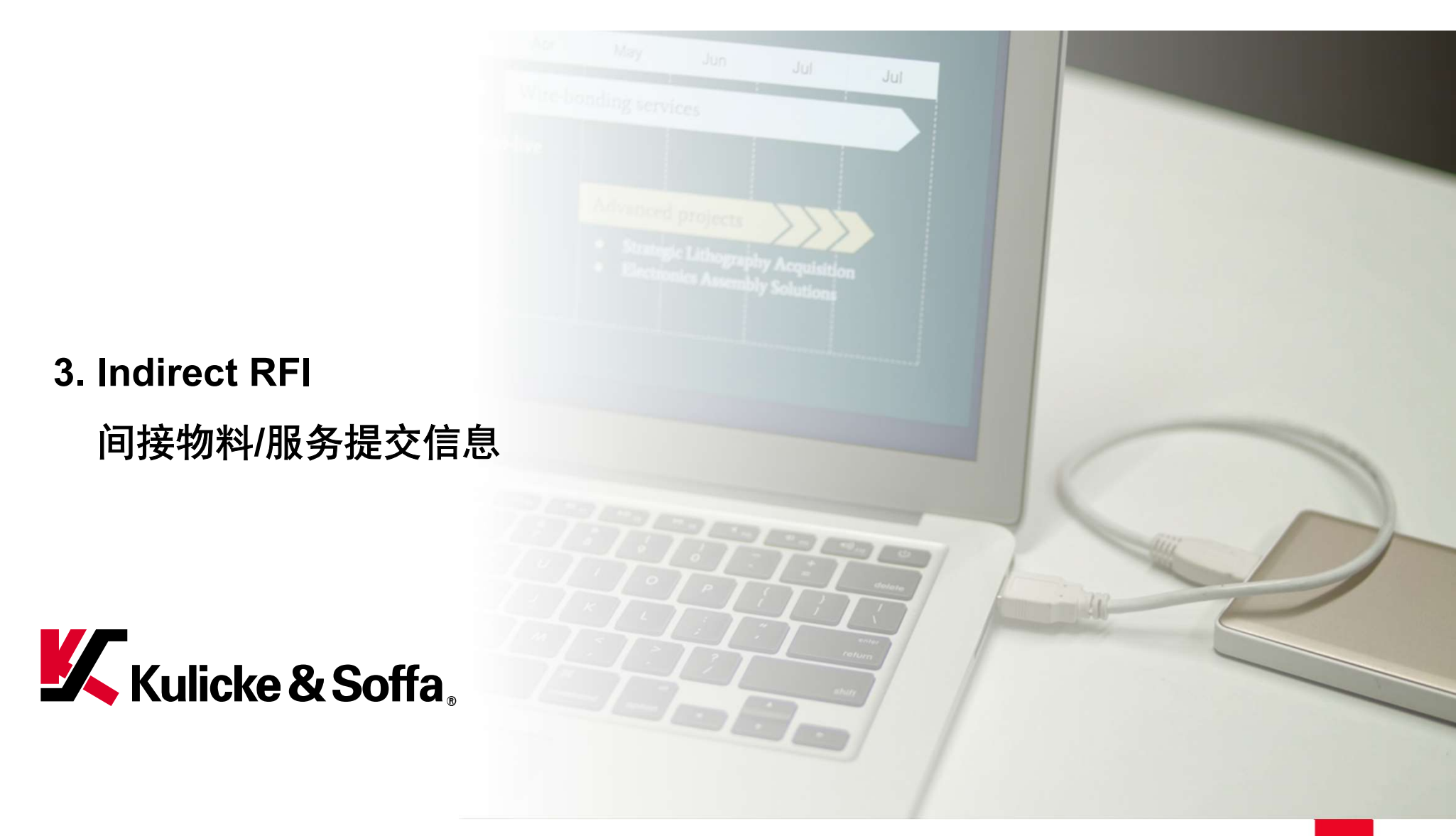

#### Supplier Bidder

Navigation 供应商平台> 系统通知

- 1. 登录供应商平台;
- 2. 点击右上角的通知(Notifications), 查看收到的提交信息邀请(RFI);

| Kulicke & Soffa       |                                                                                              | t a la constante de la constante de |
|-----------------------|----------------------------------------------------------------------------------------------|----------------------------------------------------------------------------------------------------|
|                       | Notifications Show All                                                                       |                                                                                                    |
| Good evening          | <b>Q</b> Search                                                                              |                                                                                                    |
| Good evening,         | ACTION REQUIRED     1 minute ago                                                             |                                                                                                    |
|                       | You Are Invited to Negotiation SS_SU_00018 (RFI for Waste Disposal Qualification)            |                                                                                                    |
| Supplier Portal Tools | Rong Ye Actions V                                                                            |                                                                                                    |
|                       | ACTION REQUIRED 1 hour ago                                                                   |                                                                                                    |
| APPS                  | You Are Invited to Negotiation SS_SU_00017 (Hazardous Waste Disposal Supplier Qualification) |                                                                                                    |
|                       | Rong Ye Actions V                                                                            |                                                                                                    |
|                       | (REMINDER) ACTION REQUIRED 3 days ago                                                        |                                                                                                    |
|                       | You Are Invited to Negotiation SS_SG_00031 (Hazardous Waste Disposal)                        |                                                                                                    |
|                       | Hardik Sur Actions 🗸                                                                         |                                                                                                    |
| Supplier Portal       |                                                                                              |                                                                                                    |

Supplier Bidder

Navigation

#### 供应商平台> 系统通知

- 1. 可以选择"Accept Invitations(接受邀请)' or 或'Decline Invitations(拒绝邀请)";
- 2. 或者直接点击 RFI No.,如下面蓝色字体所示。

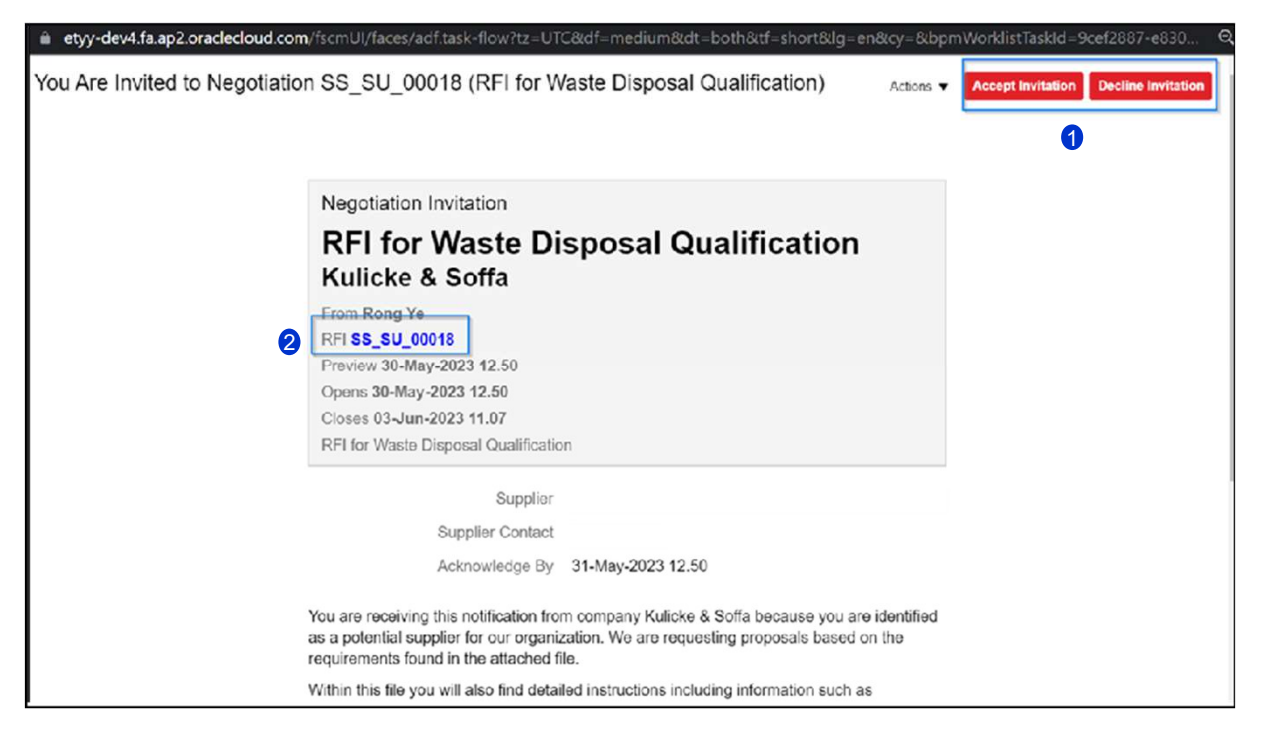

Supplier Bidder

#### Navigation

## 供应商平台> 创建回应

- 1. 根据目录下的3个按钮来查看具体的RFI信息;
- 2. 点击"create response(创建回应)",开始进行输入K&S所需要的信息。

| RFI: SS_SU_00018                                                                                                    |                |                                      | Messages | Create Response    | Actions <b>*</b>  | D <u>o</u> ne |
|----------------------------------------------------------------------------------------------------|----------------|--------------------------------------|----------|--------------------|-------------------|---------------|
| Currency = Yuan Renminbi                                                                                                    |                |                                      |          | Time Zone Co       | oordinated Univer | rsal Ti       |
|                                                                                                    | Title          | RFI for Waste Disposal Qualification | Open E   | Date 30-May-2023   | 12.50             |               |
|                                                                                                    | Status         | Active                               | Close E  | Date 03-Jun-2023 1 | 1.07              |               |
|                                                                                                    | Time Remaining | 3 Days 22 Hours                      |          |                    |                   |               |
| Implementation       Obs/SEE Hours         Implementation       Cover Page         Cover Page       K&S is requesting for information from suppliers who can provide the products or services as mentioned in this package at the best price with the highest of delivery, service and support. K&S expects that the supplier should meet our requirement specifications in the response.         It is in the Supplier's best interest to make sure that the response to this RFI contains the most favorable terms that your company will be able to offer K&S         K&S reserves the right to:       * Reject any response if it is conditional, incomplete, deviates from the specifications of this RFI.         * Withdraw this RFI at any time before or after submission of bids, without prior notice.       * Modify the evaluation procedure described in this RFI. |                |                                      |          |                    |                   |               |

🗶 © Kulicke & Soffa | Technology . Innovation . Solutions | www.kns.com

#### Supplier Bidder

#### **Navigation** 供应商平台> 创建回应

- 1. 在"Overview(概览)"模块下,选择性输入"Response valid Until (回应有效期至)、Response number(回应号码), Note to Buyer (给K&S采购 的说明) 、 attachments(附档)" 等;
- 2. 完成以上操作后,点击"Next(下一个)"。

|                                            | 1 2                 | ) (3)              |                             |            |                                |                                          |               |
|--------------------------------------------|---------------------|--------------------|-----------------------------|------------|--------------------------------|------------------------------------------|---------------|
| 01                                         | verview Requirer    | nents Review       |                             |            | 2                              |                                          |               |
| reate Response (Response 5001): Overview ? | Messages Resp       | ond by Spreadsheet | <ul> <li>Actions</li> </ul> | Back       | e <u>x</u> t Save ▼            | Sub <u>m</u> it <u>C</u> ano             | cel           |
|                                            |                     |                    |                             |            | Last S<br>Time Zone <b>Coo</b> | aved 30-May-2023 1<br>rdinated Universal | 12.56<br>Time |
| Title RFI for Waste Disposal Qu            | ualification        |                    | Time Re                     | emaining 3 | Days 22 Hours                  |                                          |               |
| Close Date 03-Jun-2023 11.07               |                     |                    |                             |            |                                |                                          |               |
| eneral                                     |                     |                    |                             |            |                                |                                          |               |
| Supplier                                   |                     |                    | Response Type               | Primary    |                                |                                          |               |
| Negotiation Currency CNY                   |                     |                    | (                           | Alternate  |                                |                                          |               |
| Response Currency CNY                      |                     | Po                 | foronce Number              |            |                                | 1                                        |               |
| Price Precision 2 Decimals Maximum         |                     | 1                  |                             |            |                                | J                                        | _             |
| Response Valid Until 30-Jun-2023 11.08     |                     |                    | Note to Buyer               |            |                                | /                                        | 1             |
|                                            | _                   | L                  | Attachments                 | lone 📕     |                                |                                          |               |
| 🗶 © Kulio                                  | cke & Soffa   Techn | ology . Innovatior | . Solutions   w             | www.kns.co | om                             | Co                                       | onfid         |

#### Supplier Bidder

**Navigation** 

供应商平台> 创建回应

- 1. 在"Requirements(需求)"模块下, 按照下面标识的来逐条响应对应的问题;
- 2. 完成所有问题的响应后,点击 "Next(下一个)",即回到Review(复审)页面。

|     |       |                                             | (1) | 2<br>Requirements | (         | 3)<br>wiew           |            | 2                  |                                                                    |
|-----|-------|---------------------------------------------|-----|-------------------|-----------|----------------------|------------|--------------------|--------------------------------------------------------------------|
| re  | ate I | Response (Response 5001): Requirements ⑦    |     | Mes               | sages Res | spond by Spreadsheet | Actions •  | Back Ne <u>x</u> t | Save ▼ Sub <u>m</u> it <u>C</u> ancel                              |
|     |       |                                             |     |                   |           |                      |            | Т                  | Last Saved 30-May-2023 12.58<br>me Zone Coordinated Universal Time |
|     | 1     | Time Remaining 3 Days 22 Hours              |     |                   |           |                      | Close Date | 03-Jun-2023 11.07  |                                                                    |
| ect | ion 1 | 1. General                                  |     |                   |           |                      |            |                    |                                                                    |
|     | * 1   | Business License with capital of investment |     |                   |           |                      |            |                    |                                                                    |
|     |       | ( a. Yes                                    |     |                   |           |                      |            |                    |                                                                    |
|     |       | Response Attachments None 🕂                 |     |                   |           |                      |            |                    |                                                                    |
|     |       | 🔘 b. No                                     |     |                   |           |                      |            |                    |                                                                    |
|     | * 2   | Distance to K&S Suzhou                      |     |                   |           |                      |            |                    |                                                                    |
|     |       | 120KMS                                      |     |                   |           |                      |            |                    |                                                                    |
|     |       |                                             |     |                   |           |                      |            |                    |                                                                    |
|     |       |                                             |     |                   | 11        |                      |            |                    |                                                                    |
|     | * 3   | License for the type of EHW with EHW#       |     |                   |           |                      |            |                    |                                                                    |
|     |       | EHW123444444                                |     |                   |           |                      |            |                    |                                                                    |
|     |       |                                             |     |                   |           |                      |            |                    |                                                                    |
|     |       | Response Attachments None                   |     |                   |           |                      |            |                    |                                                                    |
|     | * 4   | EHW License evnired date                    |     |                   |           |                      |            |                    |                                                                    |
|     |       | 31-Dec-2023                                 |     |                   |           |                      |            |                    |                                                                    |
|     |       | International Contraction                   |     |                   |           |                      |            |                    |                                                                    |
| 1   |       |                                             |     |                   | 2         |                      |            |                    |                                                                    |

Supplier Bidder

Navigation

供应商平台> 创建响应

1. 复审后,点击 "Submit(提交)"即可完成信息提交流程。

|                          | e & Soffa.         | (1)                                  | 3                                              |                                |                                                                      |
|--------------------------|--------------------|--------------------------------------|------------------------------------------------|--------------------------------|----------------------------------------------------------------------|
| Review Response          | e: Response 5001 ② | Overview                             | Requirements Review Messages Respond by Spread | isheet  Actions  Back Next     | Save V Submit Cancel                                                 |
| Currency = Yuan Renminbi |                    |                                      |                                                |                                | Last Saved 30-May-2023 13.01<br>Time Zone Coordinated Universal Time |
|                          | Title              | RFI for Waste Disposal Qualification |                                                | Time Remaining 3 Days 22 Hours |                                                                      |
|                          | Close Date         | 03-Jun-2023 11.07                    |                                                |                                |                                                                      |
| Overview Requirements    |                    |                                      |                                                |                                |                                                                      |
| General                  |                    |                                      | <b>D</b>                                       |                                |                                                                      |
| Supplier                 | CNY                |                                      | Response Type Primary                          |                                |                                                                      |
| Response Currency        | CNY                |                                      | Note to Buyer                                  |                                |                                                                      |
| Price Precision          | 2 Decimals Maximum |                                      |                                                | 1                              |                                                                      |
| Response Valid Until     | 30-Jun-2023 11.08  |                                      | Attachments None                               |                                |                                                                      |

Questions?

# **Thank You!**

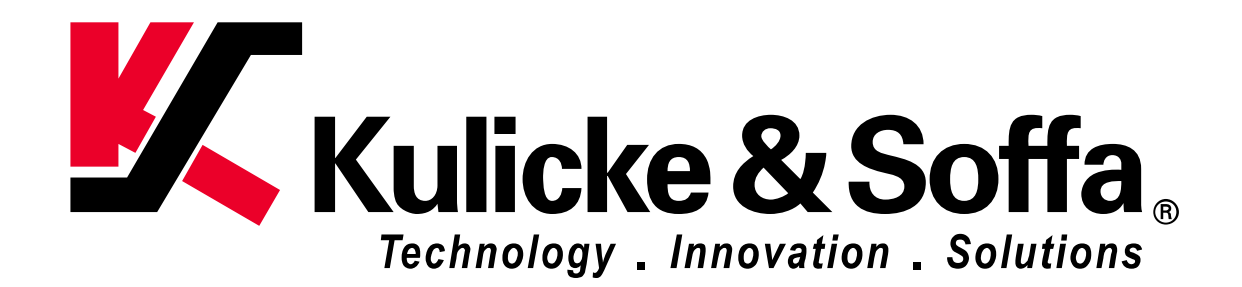

# **Copyright Statement**

This PowerPoint presentation and all of its contents are protected under international and United States Copyright law.

Any reproduction or use of all or any part of this presentation without the express written consent of K&S is prohibited.

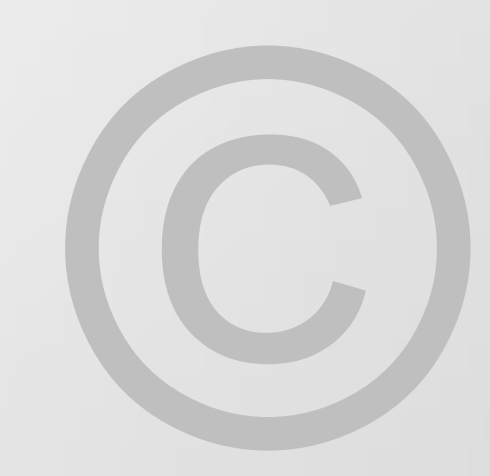